# VAL*care*™ Valve Diagnosis

# for Positioners SRD991 / SRD960

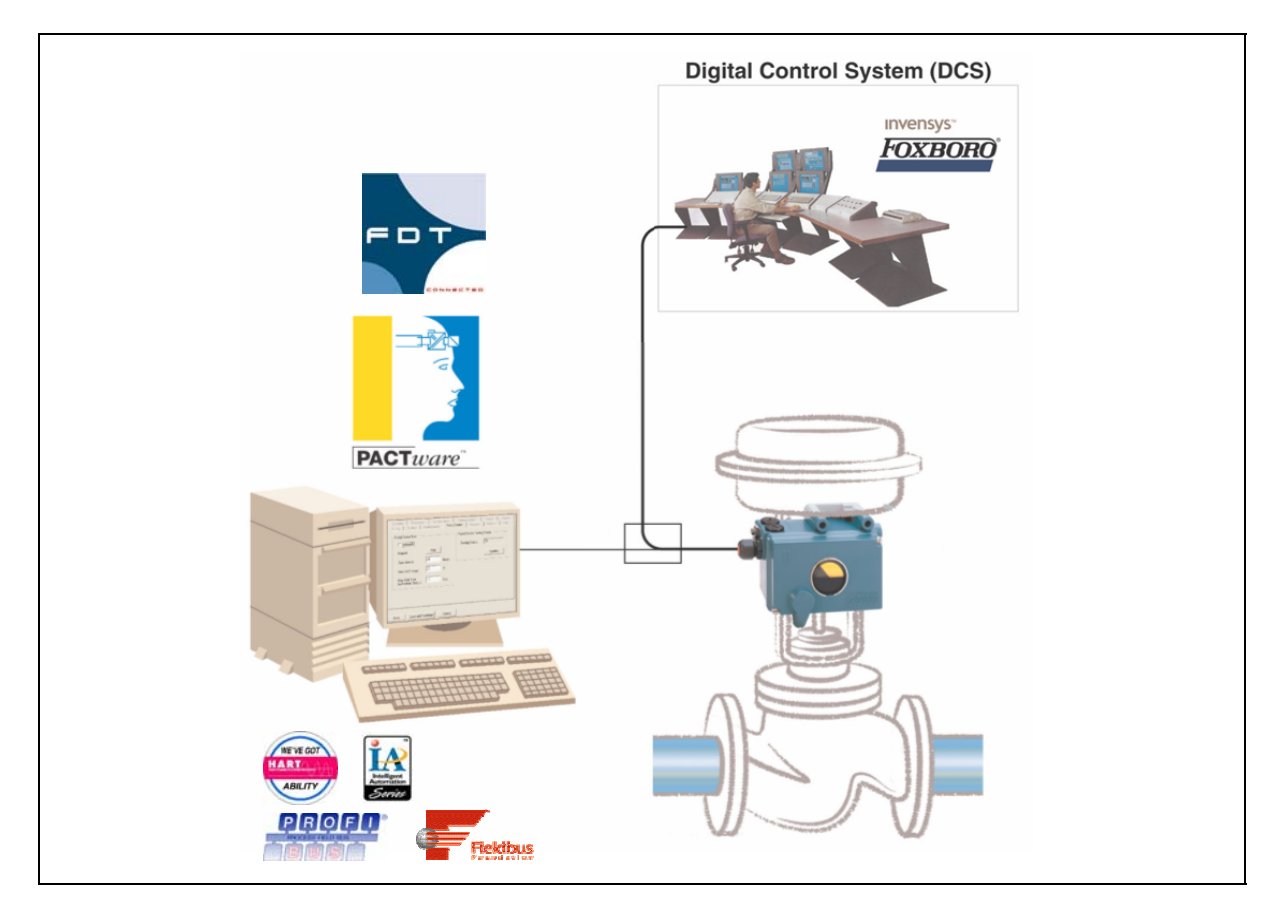

The valve diagnostic software **VAL***care*<sup>™</sup> is available as Device Type Manager (DTM) for integration into control systems based on the Field Device Tool (FDT) technology such as the Foxboro IA Series System. It is designed to support methods for evaluation of the valve health, operation and configuration. The DTMs support the communication protocols HART, Profibus PA, FOUNDATION Fieldbus (FF) and FoxCom.

#### FEATURES

- Predictive Maintenance capabilities
- Intelligent Alarm Management
- Self-surveillance in accordance with NE107
- Service Management
- Histograms for Valve Position- and Response-History
- Data collected up to 60 months
- Data stored inside positioner memory
- Determination of Stem Friction to prevent leakage and stuck stem
- Histogram for Friction-History
- Partial Stroke Test function for ESD applications

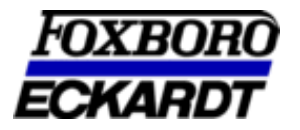

# INHALTSVERZEICHNIS

| 1                                                                                                    | INTRODUCTION                                                                                                    |
|----------------------------------------------------------------------------------------------------|----------------------------------------------------------------------------------------------------|
| 2                                                                                                    | WHAT IS FDT / DTM                                                                                                    |
| 3                                                                                                    | CONTENTS OF <b>VAL</b> CARE <sup>™</sup> SOFTWARE                                                                                                    |
| 4                                                                                                    | INSTALLATION                                                                                                    |
| 4.1                                                                                                  | Installation of .net extension6                                                                                                    |
| 4.2                                                                                                  | Installation of PACTware6                                                                                                    |
| 4.3                                                                                                  | Installation of Comm-DTM8                                                                                                    |
| 4.4                                                                                                  | Installation of SRD-DTM8                                                                                                    |
| 5                                                                                                    | STARTING PACTWARE9                                                                                                    |
| 6                                                                                                    | OPENING A PROJECT 11                                                                                                    |
| 7                                                                                                    | MENU STRUCTURE                                                                                                    |
|                                                                                                    |                                                                                                    |
| 7.1                                                                                                  | Communication-DTM for HART, FoxCom and PROFIBUS and FOUNDATION Fieldbus 15                                                                                                    |
| <b>7.1</b><br><b>7.2</b><br>7.<br>7.<br>7.<br>7.                                                     | SRD-DTM for HART, FoxCom and PROFIBUS and FOUNDATION Fieldbus 15           SRD-DTM for HART, FoxCom and PROFIBUS                                                                                                    |
| 7.1<br>7.2<br>7<br>7<br>7<br>7<br>7<br>7                                                             | SRD-DTM for HART, FoxCom and PROFIBUS and FOUNDATION Fieldbus 15           SRD-DTM for HART, FoxCom and PROFIBUS                                                                                                    |
| 7.1<br>7.2<br>7<br>7<br>7<br>7<br>7.3<br>7.3                                                         | Communication-DTM for HART, FoxCom and PROFIBUS and FOUNDATION Fieldbus 15SRD-DTM for HART, FoxCom and PROFIBUS.162.1SRD-DTM before 01.07.2005.162.2SRD-DTM from 01.07.2005.172.3SRD-DTM from 02.09.2005.182.4SRD-DTM from 17.10.2005.19SRD-DTM for FOUNDATION Fieldbus from 02.09.200520Parameter21                                                                                                    |
| 7.1<br>7.2<br>7<br>7<br>7<br>7<br>7.3<br>7.4<br>7.5                                                  | Communication-DTM for HART, FoxCom and PROFIBUS and FOUNDATION Fieldbus 15SRD-DTM for HART, FoxCom and PROFIBUS.162.1SRD-DTM before 01.07.2005.162.2SRD-DTM from 01.07.2005.172.3SRD-DTM from 02.09.2005.182.4SRD-DTM from 17.10.2005.19SRD-DTM for FOUNDATION Fieldbus from 02.09.200520Parameter21Diagnosis Detail                                                                                                    |
| 7.1<br>7.2<br>7<br>7<br>7<br>7<br>7<br>7<br>7<br>7<br>7<br>7<br>7<br>7<br>7<br>7<br>7<br>7<br>7<br>7 | Communication-DTM for HART, FoxCom and PROFIBUS and FOUNDATION Fieldbus 15         SRD-DTM for HART, FoxCom and PROFIBUS.       16         2.1       SRD-DTM before 01.07.2005.       16         2.2       SRD-DTM from 01.07.2005.       17         2.3       SRD-DTM from 02.09.2005.       18         2.4       SRD-DTM from 17.10.2005.       19         SRD-DTM for FOUNDATION Fieldbus from 02.09.2005       20         Parameter       21         Diagnosis Detail       24         PROFIBUS CONFIGURATIONS       26 |
| 7.1<br>7.2<br>7<br>7<br>7<br>7<br>7<br>7<br>7<br>7<br>7<br>7<br>7<br>7<br>7<br>7<br>7<br>7<br>7<br>7 | Communication-DTM for HART, FoxCom and PROFIBUS and FOUNDATION Fieldbus 15         SRD-DTM for HART, FoxCom and PROFIBUS                                                                                                    |
| 7.1<br>7.2<br>7<br>7<br>7<br>7<br>7<br>7<br>7<br>7<br>7<br>7<br>7<br>7<br>7<br>7<br>7<br>7<br>7<br>7 | Communication-DTM for HART, FoxCom and PROFIBUS and FOUNDATION Fieldbus 15         SRD-DTM for HART, FoxCom and PROFIBUS                                                                                                    |
| 7.1<br>7.2<br>7<br>7<br>7<br>7<br>7<br>7<br>7<br>7<br>7<br>7<br>7<br>7<br>7<br>7<br>7<br>7<br>7<br>7 | Communication-DTM for HART, FoxCom and PROFIBUS and FOUNDATION Fieldbus 15           SRD-DTM for HART, FoxCom and PROFIBUS                                                                                                    |
| 7.1<br>7.2<br>7<br>7<br>7<br>7<br>7<br>7<br>7<br>7<br>7<br>7<br>7<br>7<br>7<br>7<br>7<br>7<br>7<br>7 | Communication-DTM for HART, FoxCom and PROFIBUS and FOUNDATION Fieldbus 15         SRD-DTM for HART, FoxCom and PROFIBUS                                                                                                    |
| 7.1<br>7.2<br>7<br>7.7<br>7.3<br>7.4<br>7.5<br>8<br>8.1<br>8.2<br>8.3<br>8.4<br>9                    | Communication-DTM for HART, FoxCom and PROFIBUS and FOUNDATION Fieldbus 15<br>SRD-DTM for HART, FoxCom and PROFIBUS                                                                                                    |

# **1 INTRODUCTION**

The software available as Device Type Manager (DTM) for Field Device Tool (FDT) -compliant PC's or control systems is designed to provide the identical functionality for each Intelligent Positioner, independent of what communication protocol is used. All DTMs have the same look and feel and functionality. The following instruction shows details about the configuration, operation and diagnostics of the Intelligent Positioner.

#### **Intelligent Positioner**

The intelligent positioner is designed to operate pneumatic valve actuators. This includes versions with analog setpoint (4 to 20 mA) without communication or with superimposed HART signal; digital with FoxCom protocol, or fieldbus communication according to PROFIBUS-PA and FOUNDATION Fieldbus H1 based on IEC 1158-2 MBP acc. to FISCO. Before connecting electrical power and utilizing this program to communicate with and operate the positioner.

Before using the VAL*care*<sup>™</sup> software ensure that you have observed the following:

- All documentation such as the Product Specification Sheets (PSS) and the Master Instructions (MI) is thoroughly reviewed.
- The positioner is mounted on a valve / actuator per requirements of the MI.

# 2 WHAT IS FDT / DTM

The FDT/DTM concept specifies a "frame application" with a uniform platform for software tools and provides the particular advantage of a simple, standardized and common implementation and engineering environment to integrate field devices into any FDT compliant control system. It defines interfaces and mechanisms which provide a simple method of running a type of "printer driver" for field devices, the Device Type Manager (DTM). DTM describe the field device specific software component. **VAL***care*<sup>™</sup> is such a "driver" and supports the communication protocols HART, Profibus PA, FOUNDATION

Fieldbus and FoxCom. FDT supplements the DDL-technology and offers much more, a unified architecture for all devices in a plant. Benefit, the "driver" can be integrated into any FDT compliant control system.

# 3 CONTENTS OF VALCARE<sup>™</sup> SOFTWARE

The VALcare<sup>™</sup> -software package includes the following files:

#### PACTware with:

- PACTware Release 3.0
- ComDTM for the HART-Protocol (by Codewright)

#### srdinstall with:

- Device-DTM for SRD991 and SRD960 for HART, PROFIBUS, FOUNDATION F. and FoxCom

#### modeminstall with:

- ComDTM for the FoxCom- EDCom- and IRCom-Protocol

#### **Hardware Requirements**

A computer with Pentium II 200 MHz processor or better, XGA Graphics and a Microsoft compatible mouse or an equivalent pointing device is recommended. [1]

Disk space requirements:

PACTware.....100 MByte ComDTM.....40 MByte DeviceDTM.....55 MByte Main Memory.....45 MByte.

#### **Software Requirements**

PACTware runs under the operating systems Windows NT 4.0 as of Service Pack 4, Windows 2000 and Windows XP. To print device parameter values, a Microsoft Internet Explorer as of Release 4.0 must be installed.

#### About the software

**PACTware** (Process Automation Configuration Tool) is a program which allows to select communication-capable field devices of different manufacturers from a device catalog and combine them in projects.

In accordance with the **FDT** Specification 1.2 (Field Device Tool Specification) PACTware is used as a frame program for the **VAL***care*<sup>™</sup>- or any other **Device-DTM** (Device Type Manager). **VAL***care*<sup>™</sup> is a full version software for predictive maintenance, diagnosis, configuration and calibration.

Via **ComDTM** (Communication DTM) a communication with the field devices using protocols like e.g. the HART, PROFIBUS, FOUNDATION F. or FoxCom protocol is established. [1]

## VAL*care*<sup>™</sup> includes Communication- and Device-DTMs:

|                   | HART         | PROFIBUS-PA  | FOUNDATION F.  | FoxCom / EDCom /<br>IRCom |
|-------------------|--------------|--------------|----------------|---------------------------|
| Communication-DTM | $\checkmark$ | 1)           | <sup>2</sup> ) | √ <sup>3</sup> )          |
| Device DTM        |              |              |                |                           |
| SRD991            | $\checkmark$ | $\checkmark$ | $\checkmark$   | $\checkmark$              |
| SRD960            | $\checkmark$ | $\checkmark$ | $\checkmark$   | $\checkmark$              |

<sup>1</sup>) Communication driver distributed by softing

<sup>2</sup>) Communication driver included in FBM

<sup>3</sup>) Communication driver included in modeminstall.exe

# **Required Modems and Interfaces**

| HART          | HART-Modem (Serial or USB)     |
|---------------|--------------------------------|
| PROFIBUS-PA   | PROFICard by Softing           |
| FOUNDATION F. | ATFBus by National Instruments |
| FoxCom        | PC10-Modem                     |
| EDCOM         | EDC82- / EDC83-Modem           |
| IRCOM         | IR-Modem (Serial or USB)       |

### How to order

The CD-Rom for the **VAL***care*<sup>™</sup> Software-package can be ordered under the No.: **EW 556 932 011**.

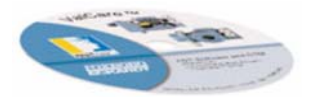

# 4 INSTALLATION

The following files are available on the VAL*care*<sup>™</sup> CD-Rom.

Context framework pactware 3.0 ModemInstall.exe Read Me.txt SrdInstall.exe

#### If PACTware 3.0 is not yet installed, continue here

#### 4.1 Installation of .net extension

First the **.net extension** needs to be installed if your system is based on Windows NT 4.0 as of Service Pack 4, Windows 2000 or Windows XP.

#### 4.2 Installation of PACTware

After that continue installation of **PACTware** is started by executing **setup.exe**. After selecting the installation language and confirming the license agreement either the complete or the user-defined setup must be chosen.

| 4 | Wählen Sie die Sprache dieser Installation aus der unten<br>aufgeführten Auswahl aus. |   |  |  |  |  |
|---|---------------------------------------------------------------------------------------|---|--|--|--|--|
|   | Englisch (USA)                                                                        | ~ |  |  |  |  |
|   | OK Abbrechen                                                                          |   |  |  |  |  |

The user-defined setup allows to specify a target directory for PACTware and to exclude some components from the installation.

| InstallShield Wizard |                                                                                                    |
|----------------------|----------------------------------------------------------------------------------------------------|
|                      | Preparing to Install<br>PACT ware 3.0 Setup is preparing the InstallShield Wizard,<br>which will guide you through the program setup process.<br>Please wait.<br>Configuring Windows Installer |
|                      | Cancel                                                                                                    |

1

The setup wizard will guide you though the installation.

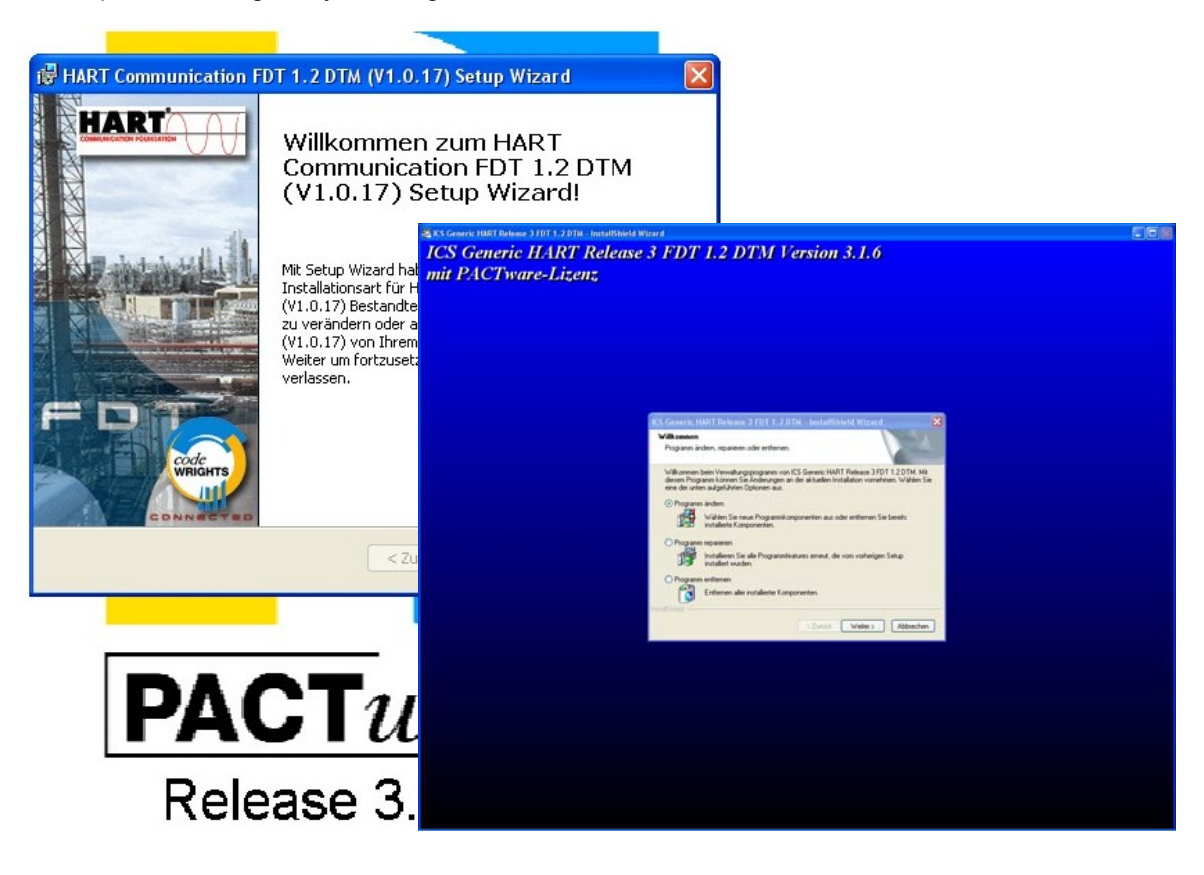

#### If PACTware 3.0 is already installed, continue here

#### 4.3 Installation of Comm-DTM

The installation of the **FoxCom-, EDCom- and IRCom-Device-DTM** is started by executing **modeminstall.exe**. After confirming the license agreement either the complete or the user-defined setup must be chosen.

The setup wizard will guide you though the installation.

#### 4.4 Installation of SRD-DTM

The installation of the **SRD Device-DTM** is started by executing **srdinstall.exe**. After confirming the license agreement either the complete or the user-defined setup must be chosen.

We recommend using the "Complete" setup.

| 🔂 Foxboro              | Eckardt Positioner DTM V2 - InstallS                                                       | hield Wizard                       |                                               |                                                                               |
|------------------------|--------------------------------------------------------------------------------------------|------------------------------------|-----------------------------------------------|-------------------------------------------------------------------------------|
| Installing<br>The prog | Foxboro Eckardt Positioner DTM ¥2<br>ram features you selected are being installed.        |                                    |                                               |                                                                               |
| P                      | Please wait while the InstallShield Wizard insta<br>DTM V2. This may take several minutes. | alls Foxboro Eckardt               | Positioner                                    |                                                                               |
|                        | Status:                                                                                    | 😼 Foxboro Eck                      | ardt Positioner D                             | TM V2 - InstallShield Wizard 🛛 🛛 🔀                                            |
|                        | Generating script operations for action:                                                   | <b>Setup Type</b><br>Choose the se | tup type that best sui                        | ts your needs.                                                                |
|                        |                                                                                            | Please select a                    | a setup type.                                 |                                                                               |
|                        |                                                                                            | ⊙ Complete                         | All program features space.)                  | will be installed. (Requires the most disk                                    |
| InstallShield –        | < Back                                                                                     | Custom                             | Choose which progr.<br>will be installed. Rec | am features you want installed and where they<br>ommended for advanced users. |
|                        |                                                                                            | InstallShield ———                  |                                               | < Back Next > Cancel                                                          |

After selecting the setup type, the Foxboro DTM install shield will open.

After completeion of the setup, the install shield will close automatically.

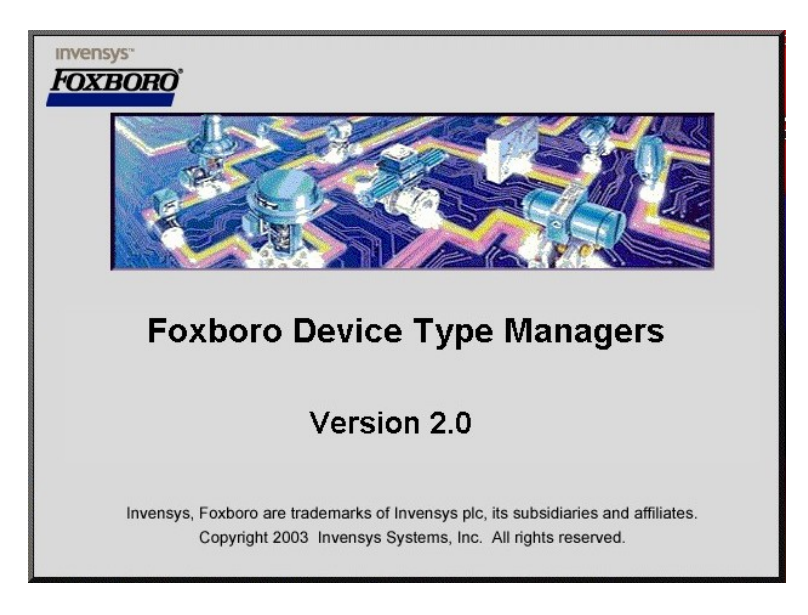

# STARTING PACTWARE

To start PACTware, execute the PACTware 3.0 icon on your desktop.

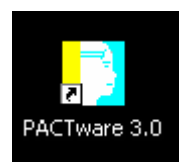

5

The **PACTware Login** window will open.

To initially access the software you need to enter the User and the default Password.

Default settings: User Administrator Password **manager** 

#### **User Administration**

To change the password, go to

Extras  $\rightarrow$  User Administration  $\rightarrow$ 

change password

The Password Administrator will open

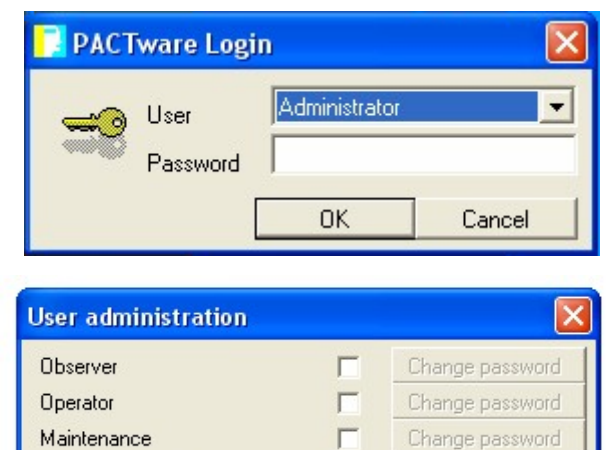

#### Password Administrator

We recommend not to use a password, by entering a blank in each window and then confirm with OK.

This enables each operator to access the above PACTware Login by just confirming with OK, without entering any password.

# Maintenance Change password Planning engineer Change password Administrator Change password OK Cancel

| Passwo   | ord Administrat              | or |        |
|----------|------------------------------|----|--------|
| <b>*</b> | Password<br>Confirm password |    |        |
|          |                              | OK | Cancel |

After initial installation of the Comm-DTM and SRD-DTM we recommend to "**Update the device catalog**" first, before opening a project.

Execute the button for the Device catalog.

| PA      | CTwa         | re           |     |       |               |   |                 |      |            |              |         |  |
|---------|--------------|--------------|-----|-------|---------------|---|-----------------|------|------------|--------------|---------|--|
| File    | <u>E</u> dit | <u>Vi</u> ew | Pro | oject | <u>D</u> evic | e | E <u>x</u> tras | Wind | w          | <u>H</u> elp |         |  |
|         | <b>2</b>     | Ø            | 5   |       | K.<br>195     |   | 1               | E    |            | ~            |         |  |
| Project | ST PC        |              |     |       |               |   |                 |      | <b>д</b> > | Device       | catalog |  |

Then execute the button for "Update device catalog".

| 🖶 Device catalog           |                    |                       |                  |
|----------------------------|--------------------|-----------------------|------------------|
| Ten CodeWrights GmbH       | CodeWrights GmbH   |                       |                  |
| 🗈 🛲 Foxboro                | Device             | Protocol              | Vendor           |
| 🗈 🛲 FOXBORO-ECKARDT 🧾      | HART Communication |                       | CodeWrights GmbH |
| E C Inverse                |                    |                       |                  |
| See Invensys               |                    |                       |                  |
| Vender Type Group Protocol | ]                  |                       |                  |
|                            |                    |                       |                  |
| 1 Show all devices         | <                  |                       | >                |
|                            |                    | Update device cataloc | Add Add          |
|                            |                    |                       |                  |
| Γ                          | PACTu              | vare™                 |                  |

The following window will appear and scroll through all device drivers (foxfdt...), to ensure that the drivers are updated.

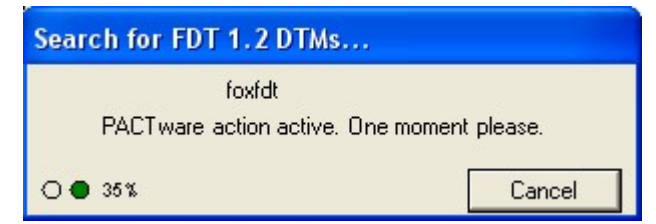

After the update a project can be opened.

# **6 OPENING A PROJECT**

#### 1. Start PACTware

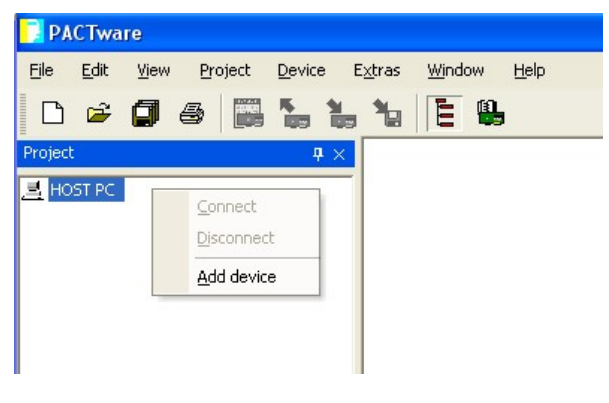

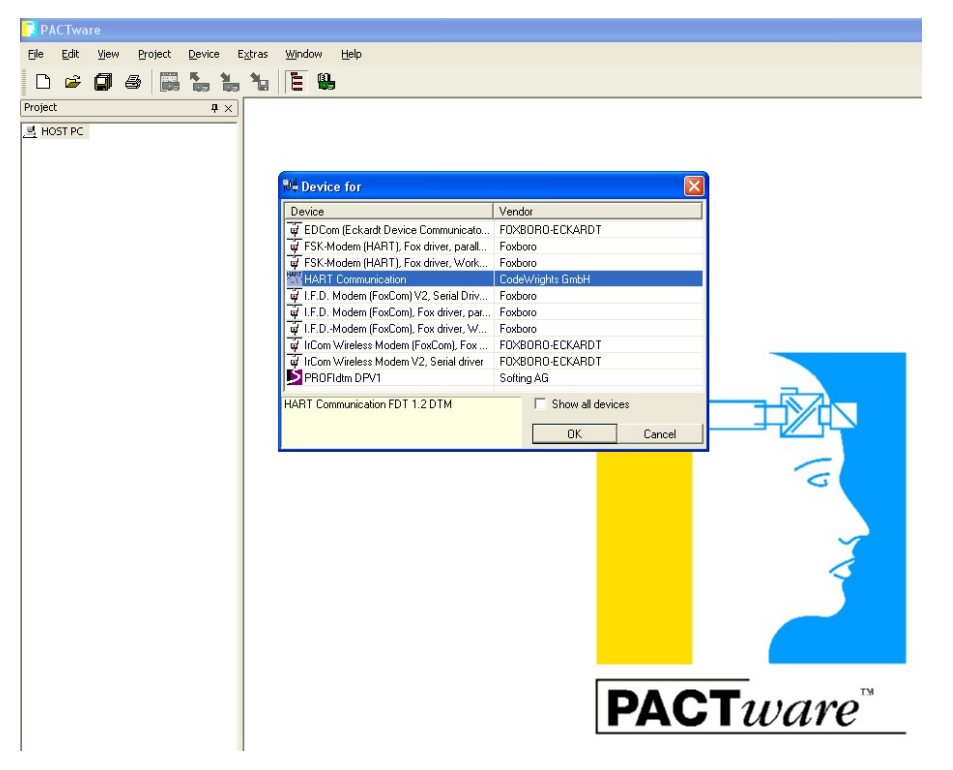

#### 2. Add a communication driver to the HOST PC

3. Add an device-DTM to the communication-DTM

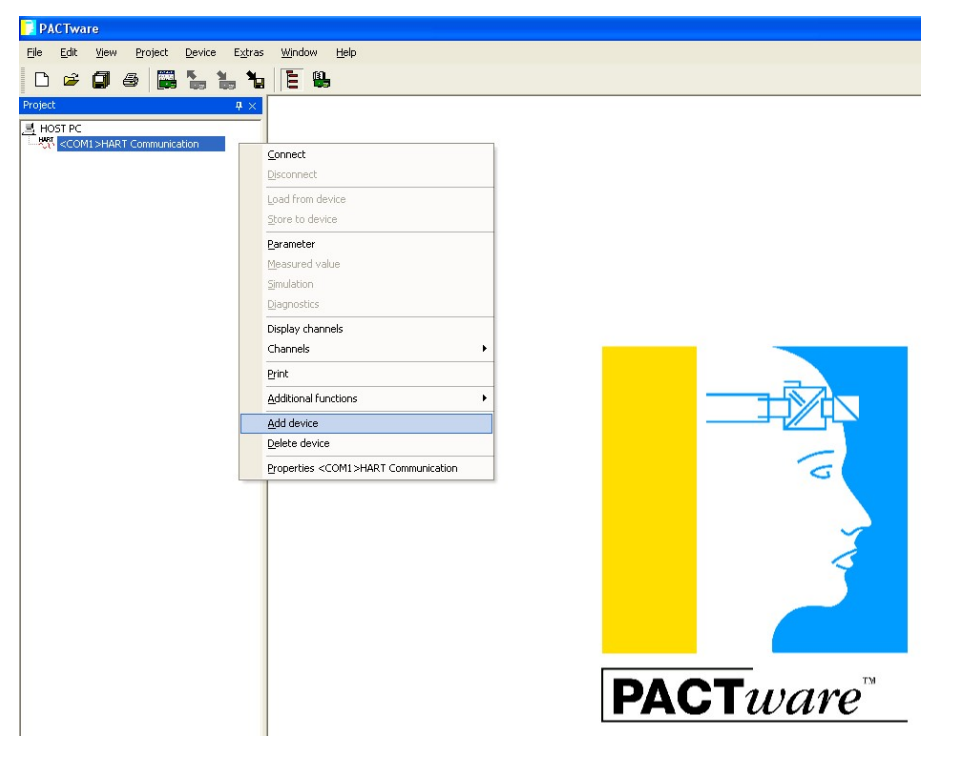

#### 3a Selecting the port / channel

After adding the communication driver you need to address a *PORT* or channel.

If you are running **PACTware** e.g. on a PC the PORTs are respective to your COM-Ports. In this case the standard Serial Port might be COM1 = PORT1.

If you are running PACTware e.g. on the Foxboro I/A<sup>™</sup> Series System in connection with a FBM215 for 8 HART outputs, you will see each individual channel of the FBM.

The displayed example represents the 8 channels (CHAN1...8) of a Field Bus Module (FBM) connected to a Control Processor (CP).

After browsing the channels of the individual FBM you will be able to assign a field device to each I/O.

|           | FBM ECB    | M2CP01_E |           |            |                         |
|-----------|------------|----------|-----------|------------|-------------------------|
|           |            |          |           |            |                         |
|           | Lucoport F |          |           | MOCDOL F   |                         |
| CHANTEUB  | M2CPUI_E   |          | CHAN5 ECB | M2CF01_E   | M2CP01_ECB:M21805_2     |
| CHAN2 ECB | M2CP01_E   |          | CHAN6 ECB | M2CP01_E   | M2CP01_ECB:M21805_4     |
|           | ,          |          |           | M2CP01 F   | M2CP01_ECB:M21805_5     |
| CHAN3 ECB | M2CP01_E   |          | CHAN7 ECB | Inser or_e | - 🖾 M2CP01_ECB:M21805_6 |
| CHAN4 ECB | M2CP01_E   |          | CHAN8 ECB | M2CP01_E   | M2CP01_ECB:M21805_7     |
|           |            |          |           |            | M2CP01_ECB:M21805_8     |
|           | Brows      | e        | Close     |            |                         |
|           |            |          |           |            |                         |

| 🚺 Chann | el selecti | on |        |
|---------|------------|----|--------|
| Channel | Туре       |    |        |
| 1       | PORT1      |    |        |
| 2       | PORT2      |    |        |
| 3       | PORT3      |    |        |
| 4       | PORT4      |    |        |
|         |            |    |        |
|         |            |    |        |
|         |            |    |        |
|         |            |    |        |
|         |            |    |        |
|         |            |    |        |
|         |            |    |        |
|         |            |    |        |
|         |            |    |        |
|         |            |    |        |
|         |            |    | 1      |
|         |            | OK | Cancel |

#### 4. Connect the device

| PACIWATE                                                                              |                                     |      |
|---------------------------------------------------------------------------------------|-------------------------------------|------|
| jle <u>E</u> dit <u>V</u> iew <u>P</u> roject <u>D</u> evice E <u>x</u> tras <u>W</u> | <u>'i</u> ndow <u>H</u> elp         |      |
| 🗅 🝃 🗊 🍯 📑 🐂 🐂 🐂                                                                       |                                     |      |
| oject                                                                                 | <del>4</del> ×                      |      |
| HOST PC                                                                               |                                     |      |
| COM1>HART Communication                                                               |                                     |      |
| [ 1 CONTICUTES SEDART AS (HARL)                                                       | Connect                             |      |
|                                                                                       | Disconnect                          |      |
|                                                                                       | Load from device                    |      |
|                                                                                       | Store to device                     |      |
|                                                                                       | Parameter                           |      |
|                                                                                       | Measured value                      |      |
|                                                                                       | Simulation                          |      |
|                                                                                       | <u>Di</u> agnostics                 |      |
|                                                                                       | Print                               |      |
|                                                                                       | Additional functions                | ۲    |
|                                                                                       | Add device                          |      |
|                                                                                       | Delete device                       |      |
|                                                                                       | Properties <0 PTIC2222 SPD991 V2 (H | ADT) |

The "drivers" are succesfully connected when the line turns bold and a pound sign "#" is added to each line.

#### 📑 PACTware <u>File Edit View Project Device Extras Window Help</u> D 🛩 🗊 🛎 🔚 🐂 🐂 🐂 📜 🖹 🖷 Project **₽**× 📑 HOST PC Connect Disconnect Load from device Store to device Parameter Measured value ٠ Simulation **Diagnostics** ٠ Print ۶ Additional functions ۲ Add device Delete device Properties <0,PTIC???>SRD991 V2 (HART)

#### 5. Load data from device

#### 6. A progress bar indicates that the data is loaded from the device

| Upload           |                                      |
|------------------|--------------------------------------|
| PACT ware action | active. One moment please.           |
| • () 75%         |                                      |
|                  |                                      |
|                  | <b>PACT</b> <i>ware</i> <sup>™</sup> |

#### 7. The Project is now active

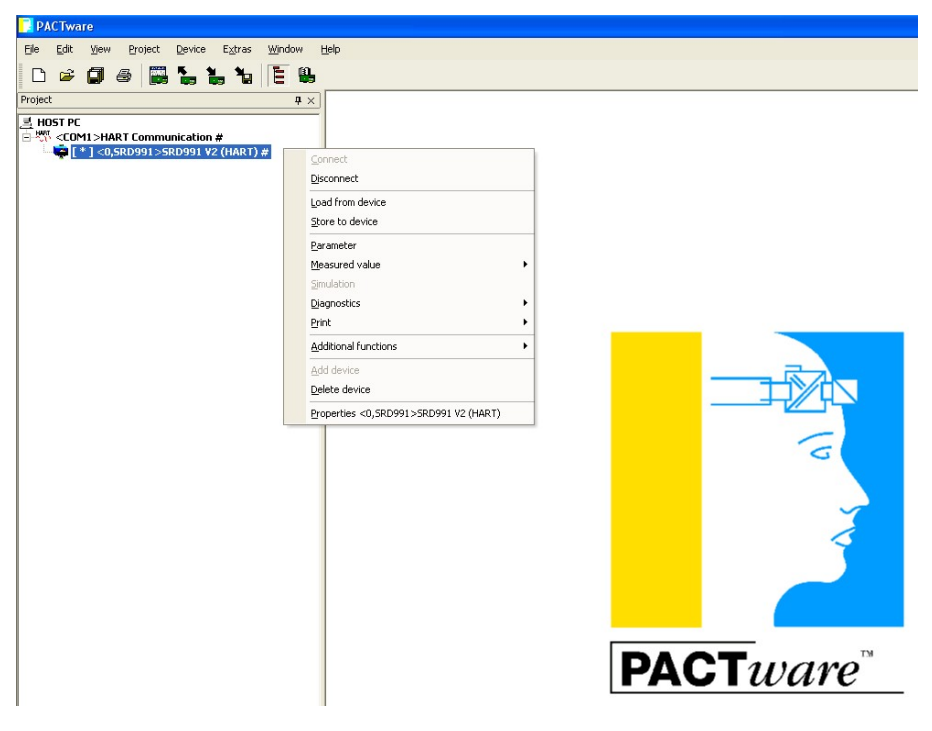

## 7 MENU STRUCTURE

# 7.1 Communication-DTM for HART, FoxCom and PROFIBUS and FOUNDATION Fieldbus

| Connect                        |                                      |
|--------------------------------|--------------------------------------|
| Disconnect<br>Load from device |                                      |
| Store to device<br>Parameter   |                                      |
| Mesured value                  |                                      |
| Simulation                     |                                      |
| Diagnostics                    |                                      |
| Display channels               |                                      |
| Channels <                     |                                      |
|                                |                                      |
|                                |                                      |
| Print                          |                                      |
| Additional functions           | Compare offline                      |
|                                | Compare online                       |
|                                | Set value                            |
|                                | Scan List                            |
|                                | Save As Template                     |
|                                | Load From                            |
|                                | Audit Trail                          |
|                                | DTM Documentation                    |
|                                | Parameter List                       |
|                                | Save As<br>Write device data to file |
| Add device                     |                                      |
| Delete device                  |                                      |
| Properties                     |                                      |

# 7.2 SRD-DTM for HART, FoxCom and PROFIBUS...

#### 7.2.1 SRD-DTM before 01.07.2005

| Connect                     |                                      |                 |
|-----------------------------|--------------------------------------|-----------------|
| Disconnect                  |                                      |                 |
| Load from device            |                                      |                 |
| Store to device             |                                      |                 |
| Parameter                   |                                      |                 |
| Mesured value               | Trend Viewer                         |                 |
|                             | Measurement                          |                 |
| Simulation                  |                                      |                 |
| Diagnostics                 | Status List (NE107)                  |                 |
|                             | Status Detail                        |                 |
| Print 🕨                     | Configuration                        |                 |
|                             | Simulation                           |                 |
| Additional functions        | Compare offline                      |                 |
|                             | Compare online                       |                 |
|                             | Set value                            | Angle           |
|                             |                                      | Temp            |
|                             |                                      | Pos Feedback    |
|                             |                                      | Output 1 Press  |
|                             |                                      | Air Supply      |
|                             |                                      | Restore Factory |
|                             |                                      | Analog          |
|                             | Scan List                            | -               |
|                             | Reset Counters                       |                 |
|                             | Reset Status                         |                 |
|                             | Write Protect                        |                 |
|                             | Reset Valve Diagnosis                |                 |
|                             | Change Mode                          |                 |
|                             | Reset device                         |                 |
|                             | Endpoints                            |                 |
|                             | Autostart                            |                 |
|                             | PC20 Import                          |                 |
|                             | Save As Template                     |                 |
|                             | Load From                            |                 |
|                             | Audit Trail                          |                 |
|                             | DTM Documentation                    |                 |
|                             | Parameter List                       |                 |
|                             | Save As<br>Write device data to file |                 |
| Add device<br>Delete device |                                      |                 |

#### 7.2.2 SRD-DTM from 01.07.2005

| Connect              |                           |                                    |
|----------------------|---------------------------|------------------------------------|
| Disconnect           |                           |                                    |
| Load from device     |                           |                                    |
| Store to device      |                           |                                    |
| Parameter            |                           |                                    |
| Mesured value        | Trend Viewer              |                                    |
|                      | Measurement               |                                    |
| Simulation           |                           |                                    |
| Diagnostics          | Status List (NE107)       |                                    |
| -                    | Status Detail             |                                    |
| Print                | Configuration             |                                    |
|                      | Simulation                |                                    |
| Additional functions | Compare offline           |                                    |
|                      | Compare online            |                                    |
|                      | Set value                 | Anale                              |
|                      | 000 1000                  | Temp                               |
|                      |                           | Pos Feedback                       |
|                      |                           | Output 1 Press                     |
|                      |                           | Air Supply                         |
|                      |                           | Restore Factory                    |
|                      |                           | Analog                             |
|                      | Management                | <ul> <li>Reset Counters</li> </ul> |
|                      | Management                | Go Offline                         |
|                      |                           |                                    |
|                      |                           | Peset Status                       |
|                      |                           | Write Protect                      |
|                      |                           | Poset Valve Diagnosis              |
|                      |                           |                                    |
|                      |                           | Boost Davias                       |
|                      |                           |                                    |
|                      |                           | Change Device Type                 |
|                      | A seast Management        | Change Device Type                 |
|                      | Asset Management          |                                    |
|                      |                           | Autostart                          |
|                      |                           | mm                                 |
|                      | PC20 Import               |                                    |
|                      | Save As Template          |                                    |
|                      | DTM Documentation         |                                    |
|                      | Drivi Documentation       |                                    |
|                      |                           |                                    |
|                      | Save As                   |                                    |
| Add device           | write device data to file |                                    |
| Delete device        |                           |                                    |
| Fioperlies           |                           |                                    |

#### 7.2.3 SRD-DTM from 02.09.2005

| Connect                        |                                         |                                  |
|--------------------------------|-----------------------------------------|----------------------------------|
| Disconnect<br>Load from device |                                         |                                  |
| Store to device<br>Parameter   |                                         |                                  |
| Mesured value                  | <ul> <li>Trend Viewer</li> </ul>        |                                  |
|                                | Measurement                             |                                  |
| Simulation                     |                                         |                                  |
| Diagnostics                    | <ul> <li>Status List (NE107)</li> </ul> |                                  |
|                                | Status Detail                           |                                  |
| Print                          | <ul> <li>Configuration</li> </ul>       |                                  |
|                                | Simulation                              |                                  |
| Additional functions           | <ul> <li>Compare offline</li> </ul>     |                                  |
|                                | Compare online                          |                                  |
|                                | Set value                               | ► Angle                          |
|                                |                                         | Temp                             |
|                                |                                         | Language Download                |
|                                |                                         | Pos Feedback                     |
|                                |                                         | Output 1 Press                   |
|                                |                                         | Output 2 Press                   |
|                                |                                         | Air Supply                       |
|                                |                                         | Restore Factory                  |
|                                |                                         | Change Device Type               |
|                                |                                         | Restore Valve Specific Parameter |
|                                |                                         | Analog                           |
|                                | Management                              | Reset Counters                   |
|                                |                                         | Go Offline                       |
|                                |                                         | Reset Status                     |
|                                |                                         | While Protect                    |
|                                |                                         |                                  |
|                                |                                         | Go Onlino                        |
|                                |                                         | Restart Device                   |
|                                | Audit Trail                             | Restart Device                   |
|                                | Endpoints                               |                                  |
|                                | Autostart                               |                                  |
|                                | Set Setpoint                            |                                  |
|                                | PC20 Import                             | ununu                            |
|                                | Save As Template                        |                                  |
|                                | Load From File                          |                                  |
|                                | DTM Documentation                       |                                  |
|                                | Parameter List                          |                                  |
|                                | Save As File                            |                                  |
|                                | Write device data to file               |                                  |
| Add device                     | -                                       |                                  |
| Delete device<br>Properties    |                                         |                                  |

# 7.2.4 SRD-DTM from 17.10.2005

| Connect              |                                         |                                                 |
|----------------------|-----------------------------------------|-------------------------------------------------|
| Disconnect           |                                         |                                                 |
| Load from device     |                                         |                                                 |
| Store to device      |                                         |                                                 |
| Parameter            |                                         |                                                 |
| Mesured value        | <ul> <li>Trend Viewer</li> </ul>        |                                                 |
|                      | Measurement                             |                                                 |
| Simulation           |                                         |                                                 |
| Diagnostics          | <ul> <li>Status List (NE107)</li> </ul> |                                                 |
|                      | Status Detail                           |                                                 |
| Print                | <ul> <li>Configuration</li> </ul>       |                                                 |
|                      | Simulation                              |                                                 |
| Additional functions | <ul> <li>Compare offline</li> </ul>     |                                                 |
|                      | Compare online                          |                                                 |
|                      | Adjust set value                        |                                                 |
|                      | Management                              | ► Go Offline                                    |
|                      | -                                       | Go Online                                       |
|                      |                                         | Go Local                                        |
|                      |                                         | Reset Counters                                  |
|                      |                                         | Reset Status                                    |
|                      |                                         | Reset Valve Diagnosis<br>Calibrate Current Loop |
|                      |                                         | Calibrate Angle                                 |
|                      |                                         | CalibrateTemperature                            |
|                      |                                         | Calibrate Air Supply Pressure                   |
|                      |                                         | Calibrate Output 1 Pressure                     |
|                      |                                         | Calibrate Output 2 Pressure                     |
|                      |                                         | Calibrate Position Feedback                     |
|                      |                                         | Restore Factory                                 |
|                      |                                         | Restore Valve Specific Parameter                |
|                      |                                         | Language Download                               |
|                      |                                         | Change Device Type                              |
|                      |                                         | Restart Device                                  |
|                      |                                         | Write Protect                                   |
|                      | Audit Trail                             |                                                 |
|                      | Autostart                               |                                                 |
|                      | Set Setpoint                            |                                                 |
|                      | DTM Documentation                       |                                                 |
|                      | Save As File                            |                                                 |
|                      | Parameter List                          |                                                 |
|                      | Load From File                          |                                                 |
|                      | Save As Template                        |                                                 |
|                      | PC20 Import                             |                                                 |
|                      | Write device data to file               |                                                 |

Delete device Properties

#### Connect Disconnect ..... Load from device Store to device Parameter ► Configuration ► FF Parameter **Configure Device** ..... Parameter Mesured value Trend Viewer Measurement Simulation Diagnostics ► Status List (NE107) Status Detail Print Configuration Simulation Additional functions Compare offline Compare online Set value Angle Temp Language Download Pos Feedback Output 1 Press Output 2 Press Air Supply **Restore Factory** Change Device Type Restore Valve Specific Parameter Analog Management **Reset Counters** Go Offline **Reset Status** Write Protect **Reset Valve Diagnosis** Go Local Go Online **Restart Device** Audit Trail ..... Endpoints Autostart Set Setpoint PC20 Import Save As Template Load From File... **DTM Documentation** Parameter List Save As File... Write device data to file

#### 7.3 SRD-DTM for FOUNDATION Fieldbus from 02.09.2005

Add device

# QG EVE0501 V-(en)

# VALcare™ 21

| 7.4 | Parameter                     | Options Maintenance Partial Stroke Pressure Bin. In Friction LCD<br>Identifier Parameters Configuration Characterization Travel Alarms Tuning |
|-----|-------------------------------|----------------------------------------------------------------------------------------------------|
|     | Alarms                        |                                                                                                    |
|     | Position Alarms               | Message I: Inconcert Instrument: Driver                                                                                                    |
|     | Fosition Alarnis<br>High High | Message 2: MESSAGE 2 ECEP: ECEP-NR                                                                                                    |
|     | High                          | Message 3: MESSAGE 3 Serial Number                                                                                                    |
|     | ligh                          | Actuator: ACT SERIAL NUM                                                                                                    |
|     |                               | Calibration: MESSAGE 5 Valve: VALVE SER NUM                                                                                                   |
|     | Alarm deadband                | Maintenance: MESSAGE 4                                                                                                    |
|     |                               | Fab. Number: 50/019795                                                                                                    |
|     |                               | HW Rev: 0                                                                                                    |
|     |                               | me                                                                                                    |
|     | Temperature units °C          |                                                                                                    |
|     | Temperature                   | Save Save and Download Cancel                                                                                                    |
|     | Travel sum                    |                                                                                                    |
|     |                               |                                                                                                    |
|     |                               |                                                                                                    |
|     | Characterization              |                                                                                                    |
|     | Linear                        |                                                                                                    |
|     | Equal-percentage              |                                                                                                    |
|     | Invers-equal-percentage       |                                                                                                    |
|     | Custom / Custom curve values  |                                                                                                    |
|     | Configuration                 |                                                                                                    |
|     | Valve Type                    |                                                                                                    |
|     | Actuator Type                 |                                                                                                    |
|     | Valve stem movement           |                                                                                                    |
|     | lin                           | ear left-mounted                                                                                                    |
|     | lin                           | ear right-mounted                                                                                                    |
|     | rot                           | tary ccw                                                                                                    |
|     | rot                           | tary cw                                                                                                    |
|     | Spring type                   |                                                                                                    |
|     | clo                           | DSes                                                                                                    |
|     | ор                            | iens                                                                                                    |
|     | Amplifier type                |                                                                                                    |
|     | sir                           | ıgle                                                                                                    |
|     | do                            | uble                                                                                                    |
|     | sp                            | lool                                                                                                    |
|     | Control action                |                                                                                                    |
|     | dir                           | rect                                                                                                    |
|     | rev                           | verse                                                                                                    |
|     | Setpoint source               |                                                                                                    |
|     | Split range (for analog)      |                                                                                                    |
|     | Power Up function             |                                                                                                    |
|     | Fail safe                     |                                                                                                    |
|     | Friction                      |                                                                                                    |
|     | Upper Limit                   |                                                                                                    |
|     | Lower limit                   |                                                                                                    |
|     | Spring Range                  |                                                                                                    |
|     | Ur<br>_                       | nt                                                                                                    |
|     | Ra                            | ange                                                                                                    |

# QG EVE0501 V-(en)

### **Cont'd Parameter**

Serial number

| Inden | tifier           |        |                          |                        |
|-------|------------------|--------|--------------------------|------------------------|
|       | Device           |        |                          |                        |
|       | Serial number    |        |                          |                        |
|       | Firmware         |        |                          |                        |
|       | Last calibration |        |                          |                        |
|       | Tag-             |        |                          |                        |
|       |                  | number |                          |                        |
|       |                  | name   |                          |                        |
|       |                  | date   |                          |                        |
| LCD   |                  |        |                          |                        |
|       | Text orientation |        |                          |                        |
|       | Text language    |        |                          |                        |
| Maint | enance           |        |                          |                        |
|       | History Interval |        | History 1 thru 4         |                        |
|       | Service Interval |        |                          |                        |
| Optio | ns               |        |                          |                        |
|       | LCD              |        |                          |                        |
|       | Pressure sensors |        |                          |                        |
|       | Pos Transmitter  |        |                          |                        |
|       |                  |        | Direct / Reverse         |                        |
|       |                  |        | Alarm Output Logic       | Namur                  |
|       |                  |        |                          | Binary                 |
|       |                  |        | Position Alarm           | Output High            |
|       |                  |        |                          | Output Low             |
|       | BinOut 1 / 2     |        |                          |                        |
|       |                  |        | Logic of Output          | Namur                  |
|       |                  |        |                          | Binary                 |
|       |                  |        | Position Alarm           | Output High            |
|       |                  |        |                          | Output Low             |
|       |                  |        | Output Signal Active for | HiHiAlarm              |
|       |                  |        |                          | HiAlarm                |
|       |                  |        |                          | LoAlarm                |
|       |                  |        |                          | LoLoAlarm              |
|       | Binln 1 / 2      |        |                          |                        |
|       |                  |        | Logic of Input           | Goto 0%                |
|       |                  |        |                          | Goto 100%              |
|       |                  |        |                          | Set Status for input 1 |
|       |                  |        |                          | Set Status for input 2 |
|       |                  |        |                          | Configure Text         |
| _     | Potentiometer    |        |                          |                        |
| Parar | neter            |        |                          |                        |
|       | Information      |        |                          |                        |
|       | Messages         |        |                          |                        |
|       | Modelcode        |        |                          |                        |

#### Cont'd Parameter

#### Partial Stroke

Activation Start Manual / Automatic Time Interval Setpoint change Max. wait time for setpoint change

#### Pressure

|        | Air supply             | units              |  |
|--------|------------------------|--------------------|--|
|        |                        | scaling            |  |
|        | Output pressure        | units              |  |
|        |                        | scaling            |  |
|        | Lower alarm limit      |                    |  |
| Travel |                        |                    |  |
|        | Response Time          | T63-time           |  |
|        | Cutoff                 | low / high         |  |
|        | Travel Limits          | low / high         |  |
|        | Travel position limits | mm / inch / degree |  |
|        |                        |                    |  |

#### Tuning

P-gain I-time Travel time limits / stroke-time Control gap

#### 7.5 Diagnosis Detail

Overview before 02.09.2005

Temp High Temp Low Invalid Configuration Travel Sum Limit Cycle Count Limit Input Loop Trim Feedback Trim No Autostart done Position High High Alarm Position High Alarm Position Low Alarm Position Low Low Alarm Control Difference Out of Limit (OOL) Air Supply Pressure Alarm **Output Pressure Alarm** Overview from 02.09.2005 Service Management Process Hardware Calibartion larms Friction

#### Alarms

Position High High Alarm Position High Alarm Position Low Alarm Position Low Low Alarm

#### Process

Temp High Temp Low Maximum Temperature Minimum Temperature Power Supply Low Power Supply High Air Supply Pressure Alarm Output Pressure Alarm Partial Stroke Testing Satus

Not Done Running OK Restricted Error

# QG EVE0501 V-(en)

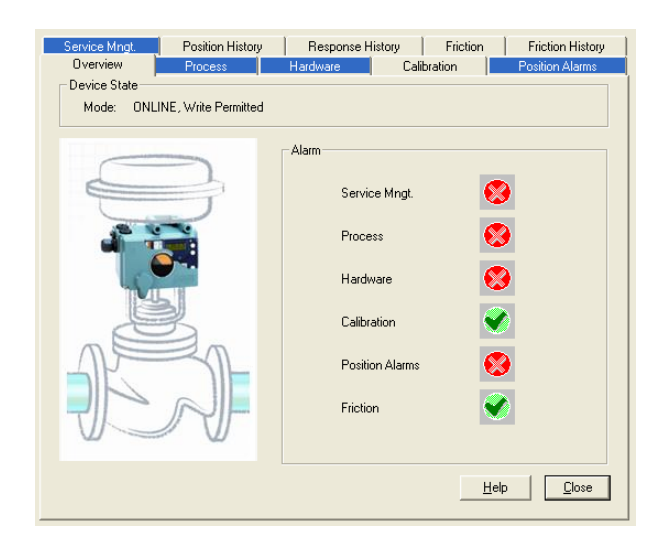

Hardware

RAM Error **EEPROM Error** ROM Error AD Converter Error Actuator Out of Range (OOR) Control Difference Out of Limit (OOL) Current Loop I/P Module Potentiometer Option Board Calibration Autostart done Invalid Configuration Input Current Calibration Feedback Calibration **Position Alarms** High High Alarm High Alarm Low Alarm Low Low Alarm Service Management Status of Service Interval Actual Time in Operation Time Since Last Service Cycle Counter Travel Sum Service Reminder Limit Cycle Count Limit Full Stroke Limit **Position History** Graph **Response History** Graph Friction Measured Value Maximum Value Minimum Value Average High Friction Alarm Status Low Friction Alarm Status Upper Alarm Limit Lower Alarm Limit Average Reference Reference Time-stamp

**Friction History** 

Graph

# 8 **PROFIBUS CONFIGURATIONS**

#### 8.1 Comm-DTM

We recommend using the communication DTM for Profibus distributed by softing. This driver is not included in the modeminstall.exe or the srdinstall.exe.

The driver can be downloaded and updated from: <u>http://www.softing.com</u>, but requires a USB-dongle that has to be purchased from Softing directly. In addition an interface (PROFIcard by softing) to connect the PC or workstation to a Profibus DP segment coupler is required.

We recommend to use the following PACTware DPV1 parameters for setting up the Edit View Project Device Extras Window Help File Comm-DTM. D 🛩 🖉 🖉 🔚 🐂 🐂 📜 🖺 🖷 Settings: , 当 HOST PC <0,PROFIdtm>PROFIdtm DP\ Connect The settings can be found under Disconned Parameter for the Comm-DTM Load from device Store to device (<0, PROFIdtm>PROFIdtm DPV1). Parameter Misc 🔰 <0 ,PROFIdtm >PROFIdtm DPV1 Parameter Baud Rate: Board 93.75 kBits/s Node Highest Station Address: 126 Board Name Station Address: 0 -Max. retry Limit: 1 Gap Update Factor: 10 Misc Baud Rate: 93.75kBit/s -Highest Station Address: 126 Timing 4000 Slot Time: 10 Max. Retry Limit: 1 Gap Update Factor: Quiet Time: 0 Target Rotation Time: 85000 Timing Setup Time: 250 4000 0 Slot Time: Quiet Time: Min. Station delay: 450 Max. Station delay: 1000 Target Rotation Time: 85000 250 Setup Time: 450 1000 Min. Station Delay: Max Station Delay

Defaults

#### **Profibus Control panel**

The Profibus Control panel can be found under Start  $\rightarrow$  Control Panel  $\rightarrow$  PROFIBUS.

Ensure that you see a green  $\checkmark$  in front of the Node. If you do not see other than that, such as a red  $\stackrel{\checkmark}{}$ , the PROFIcard is not active. Contact softing for assistance.

| PROFIBUS Control Pane                                                                                                    | l                                                                                                    |                                                                                                    |                          |
|----------------------------------------------------------------------------------------------------|----------------------------------------------------------------------------------------------------|----------------------------------------------------------------------------------------------------|--------------------------|
| PROFIBUS<br>PROFIboard-ISA<br>PROFI104<br>PROFIboard-PCI<br>PROFIboard-PCI<br>PROFIcard / PROFIca<br>FG series / PROFIgate | PROFIBUS<br>Item<br>Hardware Driver<br>PnP Hardware Driver<br>Protocol Driver<br>Application Program Interface | Data<br>5.26.1.00.release (Build 12<br>5.26.1.00.release (Build 43<br>5.26.1.00.release (Build 52<br>5.26.1.00.release (Build 52 | Add<br>Remove:<br>Edit., |
| Scan Nodes                                                                                                    | C                                                                                                    | Cancel Apply                                                                                                    |                          |

Close

#### 8.2 SRD-DTM

Connect the SRD-DTM for Profibus as shown below and described under "Opening a Project".

| PA           | CTwa           | re                   |                         |                   |                 |                |                |  |
|--------------|----------------|----------------------|-------------------------|-------------------|-----------------|----------------|----------------|--|
| <u>Fi</u> le | <u>E</u> dit   | <u>V</u> iew         | <u>P</u> roject         | <u>D</u> evice    | E <u>x</u> tras | <u>Wi</u> ndow | <u>H</u> elp   |  |
|              | <b>2</b>       | <b>;</b>             | 5                       | <b>%</b>          | <b>, 1</b>      |                | 5              |  |
| Project      | :              |                      |                         |                   |                 |                | $ \Psi \times$ |  |
| ⊒ но<br>⊡-⊅  | ST PC<br><0,PR | :OFIdtm;<br>*] <50,T | >PROFIdtm<br>ag Number: | DPV1<br>>SRD991 \ | /2 (PBDPV       | 1)             |                |  |

After selecting the device driver from the device catalog, a window will automatically open to edit the bus address fort his specific unit. The default slave address is 126.

The following addresses are reserved for the Master or default: 0, 1 and 126.

| ዾ <0 ,PROFIdtm >PROFIdtm 🔳 🗖 🔯                             |
|------------------------------------------------------------|
| Please enter a station address for the added child device. |
| Station Address: 126                                       |
| OK Cancel                                                  |

After selecting the bus address, each line will show the address for the Master and Slave first. See the following example:

<0, PROFIdtm>PROFIdtm DPV1 <50, Tag Number> SRD991 V2 (PBDPV1) (0: Node 0) (50: Bus Address)

#### 8.3 Data Screen

For Profibus devices an additional Data Screen may be opened to display additional Profibus specific parameters. For viewing the Profibus Data select **View – Profibus Data**. This function opens a modeless dialog. The displayed information is updated approximately once every two seconds.

| Fields     | Description                                                                                                    |
|------------|----------------------------------------------------------------------------------------------------|
| Readback   | The actual position of the actuator/valve within the travel span in units of PV-SCALE.                                                                                                    |
| Position D | The current position of the acutator/valve<br>(discrete). Possible values are: NOT INITIALIZED<br>(before an autostart has been performed),<br>CLOSED, OPENED and INTERMEDIATE.                                                                                                |
| FB-Mode    | Actual Mode of the Function Block.                                                                                                    |
| SP         | Setpoint SP in units of PV-SCALE. This setpoint<br>is used as desired value, when the function block<br>is in Mode AUTO and the status of SP is ok (e.g.<br>Good (Non Cascade) = 0x80).                                                                                        |
| RCAS_IN    | Setpoint RCAS_IN in units of PV-SCALE. This setpoint is normally transmitted by a DCS-System. This setpoint is used as desired value, when the function block is in Mode RCAS and the status of RCAS_IN is ok (e.g. Good (Cascade) = 0xC0).                                    |
| RCAS_OUT   | Setpoint RCAS_OUT in units of PV-SCALE with<br>status, which is used as input for the function<br>block algorithm. Depending on the mode of the<br>function block contains the setpoint SP or<br>RCAS_IN. RCAS_OUT is offered for the DCS-<br>System or other function blocks. |
| OUT        | Output Setpoint of the function block in units of OUT-SCALE with status. It is valid, when the function block is in mode AUTO or RCAS. In mode MAN, this value can be specified by the operator/engineer.                                                                      |

### 8.4 **Profibus Function Block Page**

For the detailed configuration of the Profibus Function Block parameters the Profibus Function Block Page is used.

| Fields      | Entries                                                                                                    |
|-------------|----------------------------------------------------------------------------------------------------|
| Target Mode | Contains the desired mode of the function block.                                                                                                    |
| PV-SCALE:   | Conversion of a process value in the defined<br>engineering units to a normalized value in percent<br>as the input value of the function block. It contains<br>the high and low scale values, engineering units<br>code, and number of digits to the right of the<br>decimal point. As default, PV-PSCALE is<br>configured to percent, meaning that the Variables<br>SP, Readback, RCAS_IN und RCAS_OUT, which<br>are depending on PV-SCALE, are displayed in<br>the range 0-100%. |
| OUT-SCALE:  | Conversion of the normalized Output Signal (in percent) of the function block to the OUT parameter in the defined engineering units. It contains the high and low scale values, engineering units code, and number of digits to the right of the decimal point. As default, OUT-SCALE is configured to percent, meaning that the Variable OUT is displayed in the range 0-100%.                                                                                                    |
| Simulation  | Allows definition of a value and a status. When<br>Simulation is enabled, this value and status is<br>given in Readback instead of the real position of<br>the actuator/valve. This set of parameters is<br>intended only for commissioning and<br>maintenance reasons.                                                                                                    |

# 9 FOUNDATION FIELDBUS CONFIGURATIONS

Configuration of FF-specific parameters.

| jonnect<br><u>Vi</u> sconnect     |   |                       |   |                  |
|-----------------------------------|---|-----------------------|---|------------------|
| oad from device<br>tore to device |   |                       |   |                  |
| ameter                            | • | <u>C</u> onfiguration | • | FF Parameter     |
| asured value                      | • |                       |   | Configure Device |
| imulation                         |   |                       |   |                  |
|                                   |   |                       |   |                  |

## 9.1 Listing of FF parameter

| nformation SM NM  | Diags 9   | ecurity                  |                      | Notes Help          |
|-------------------|-----------|--------------------------|----------------------|---------------------|
|                   |           | D                        | evice Identification |                     |
| \$_Device         |           | ECKARDT.SRD991_V2.100101 |                      |                     |
| \$_Manufacturer   |           | 385884                   | \$_Device Type       | 2401                |
| 5_Device Revision |           | 100101                   | * Device Tag         | SRD991-82/140892    |
| * Device Address  |           | 32                       | * Device ID          | 385884240182/140892 |
| raphics Edit      | Delete Ad | d                        |                      |                     |
|                   |           |                          |                      |                     |
|                   |           |                          |                      |                     |
| C Edit            | Delete Ad | <b>&gt;</b><br>d         |                      |                     |
| t Edit            | Delete Ad | <b>&gt;</b><br>1         |                      |                     |
| nks <u>Edit</u>   | Delete Ad | 2                        |                      |                     |
| t Edit            | Delete Ad | 2                        |                      |                     |
| ks Edit           | Delete Ad | 2                        |                      |                     |
| rks Edt           | Delete    | 2                        |                      |                     |

| ormati | on SM NM Diags            | Security            |           |         | notes Help                                                                           | - |
|--------|---------------------------|---------------------|-----------|---------|--------------------------------------------------------------------------------------|---|
|        | Parameter Name            | Value               |           | Units   | Help String                                                                          |   |
| -1     | Address Assignment        |                     | NULLES OF |         |                                                                                      |   |
| 1 ,    | Device Tag                | SRD991-82/140892    | 8         |         | Device Tag                                                                           |   |
| 2 *    | Device Address            | 32                  | 8         |         | Device Address                                                                       |   |
| 3 *    | Device ID                 | 385884240182/140892 |           |         | Device ID                                                                            |   |
| 4 \$   | _ Operational Powerup     | False               | 8         |         | Operational Powerup                                                                  |   |
| -2     | SM Agent                  |                     |           |         |                                                                                      |   |
| 1 \$   | _ SM Support              | f8 38 00 00         |           |         | SM Support                                                                           |   |
| 2 \$   | _T1                       | 480000              | 8         | 1./32 m | This is the preset value of the SM step timer in 1/32 of a millisecond               |   |
| 3 \$   | _T2                       | 2880000             | 8         | 1/32 m  | This is the preset value of the SM set address sequence timer in 1/32 of a milliseco |   |
| 4 \$   | _T3                       | 1440000             | 8         | 1/32 m  | This is the preset value of the SM set address wait timer in 1/32 of a millisecond   |   |
| -3     | Sync and Scheduling       |                     |           |         |                                                                                      |   |
| 1 \$   | _ Current Time            | 10.05.2005 11:05:44 |           |         | Current Time                                                                         |   |
| 2 \$   | Local Time Diff           | 60                  |           | 1/32 m  | Local Time Diff                                                                      |   |
| 3 \$   | Clock Sync Interval       | 21                  | 8         | 1/32 m  | Clock Sync Interval                                                                  |   |
| 4 \$   | _ Time Last Received      | 10.05.2005 11:05:32 |           |         | Time Last Received                                                                   |   |
| 5 \$   | Primary Time Publisher    | 50                  |           |         | Primary Time Publisher                                                               |   |
| 6 \$   | TP Address                | 16                  |           |         | TP Address                                                                           |   |
| 7 \$   | Macrocycle Duration       | 0                   | 8         | 1/32 m  | Macrocycle Duration                                                                  |   |
| -4     | VFD List                  |                     |           |         |                                                                                      |   |
| 1 \$   | VFD Count                 | 2                   |           |         | Number of VFDs in the Device                                                         |   |
| 2 \$   | _Vfd[1].Ref               | 1                   |           |         | VFD Reference                                                                        |   |
| 3 \$   | _Vfd[1].Tag               | MB                  |           |         | VFD Tag                                                                              |   |
| 4 \$   | _Vfd[2].Ref               | 4660                |           |         | VFD Reference                                                                        |   |
| 5 \$   | _Vfd[2].Tag               | FB Application      |           |         | VFD Tag                                                                              |   |
| -5     | FB Schedule               |                     |           |         |                                                                                      |   |
| 1 \$   | Version Number            | 0                   |           |         | Schedule Version Number                                                              |   |
| 2 \$   | Schedule Count            | 16                  |           |         | Number of objects in the schedule                                                    |   |
| 3 \$   | _FBSched[1].TimeOffset    | -1                  |           |         | Block Time Offset                                                                    |   |
| 4 \$   | _FBSched[1].FbObjectIndex | 0                   |           |         | Block OD Index                                                                       |   |
| 5 \$   | _FBSched[1].VfdRef        | 0                   |           |         | VFD reference that holds the block                                                   |   |
| 6 \$   | _FBSched[2].TimeOffset    | -1                  |           |         | Block Time Offset                                                                    |   |
| 7 \$   | _FBSched[2].FbObjectIndex | 0                   |           |         | Block OD Index                                                                       |   |
| 8 \$   | _FBSched[2].VfdRef        | 0                   |           |         | VFD reference that holds the block                                                   |   |
| 9 \$   | _FBSched[3].TimeOffset    | -1                  |           |         | Black Time Offset                                                                    |   |
| 10 \$  | _FBSched[3].FbObjectIndex | 0                   |           |         | Block OD Index                                                                       |   |
| 11 \$  | _FBSched[3].VfdRef        | 0                   |           |         | VFD reference that holds the block                                                   |   |

FOXBORO ECKARDT GmbH Pragstrasse 82 D-70376 Stuttgart Germany France Tel. + 49(0)711 502-0 Fax + 49(0)711 502-597 http://www.foxboro-eckardt.com http://www.foxboro-eckardt.de Email: valcare@ips.invensys.com ECKARDT S.A.S. 20 rue de la Marne F-68360 Soultz

Tel. + 33 (0)3 89 62 15 30 Fax + 33 (0)3 89 62 14 85 http://www.eckardt.fr